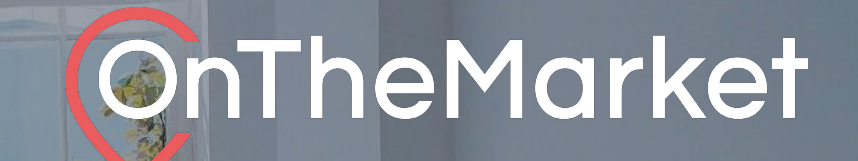

# Development Display Userguide

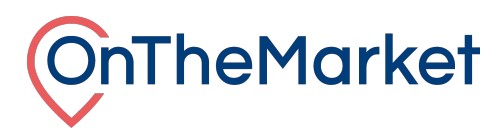

# To find out more about our other products please email <u>support@onthemarket.com</u> or call 0808 120 2877 (option 4 for New Homes Support). Our team will be more than happy to help.

#### **Development Display**

When you purchase a Development Display credit, you're able to set labels on any of the properties on the development that has access to the product.

Using the Development Display administration screen, it's possible to set a listing as Development Display, as well as setting defaults so that any new listings get labels as soon as we receive it.

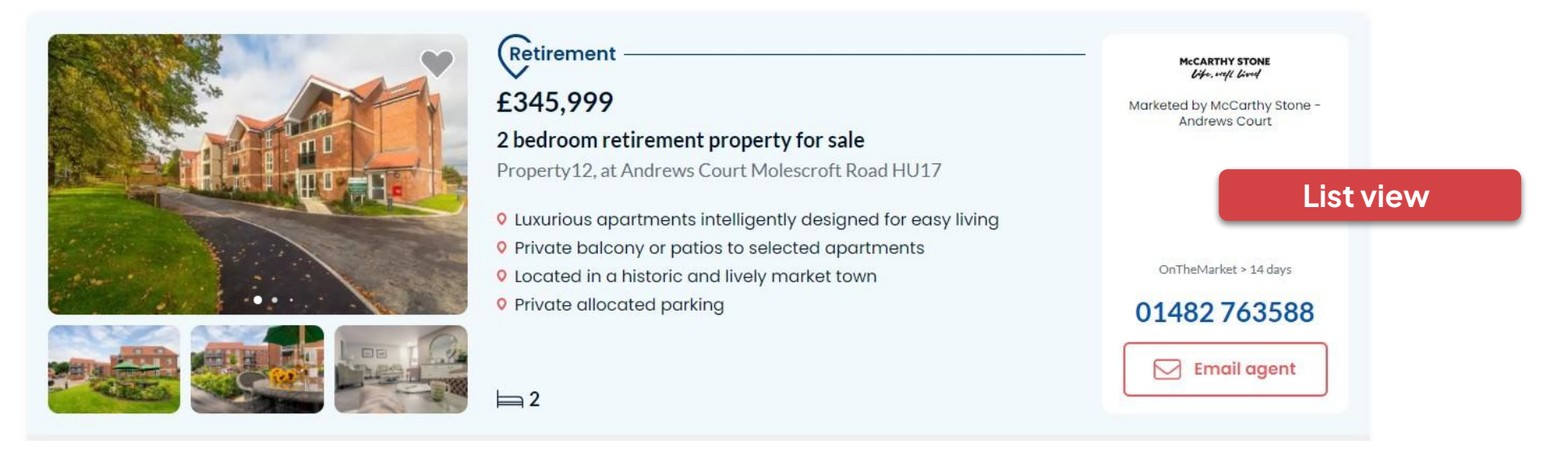

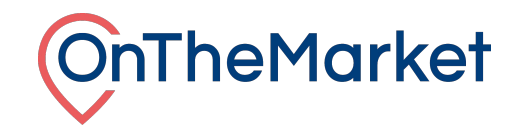

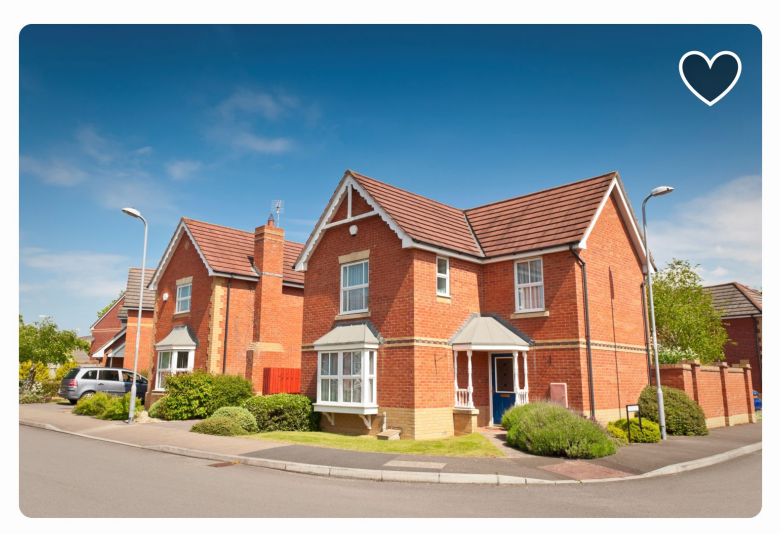

# Part exchange

# £474,995

## 5 bedroom detached house for sale

9 Fox Road, London, SW17

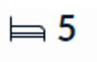

OnTheMarket > 14 days

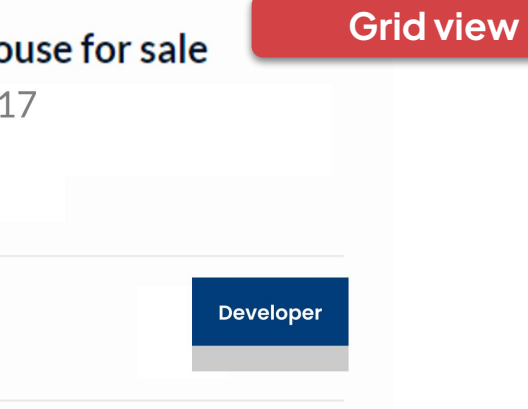

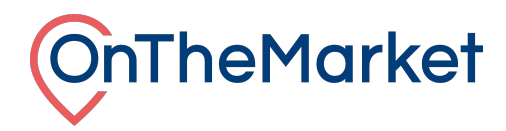

#### Accessing the Development Display administration system

Log in to OnTheMarket Expert and view an individual development. The administration system for Development Display is available in two places.

At the top of the dashboard, as part of the quick links section and in the maintenance menu.

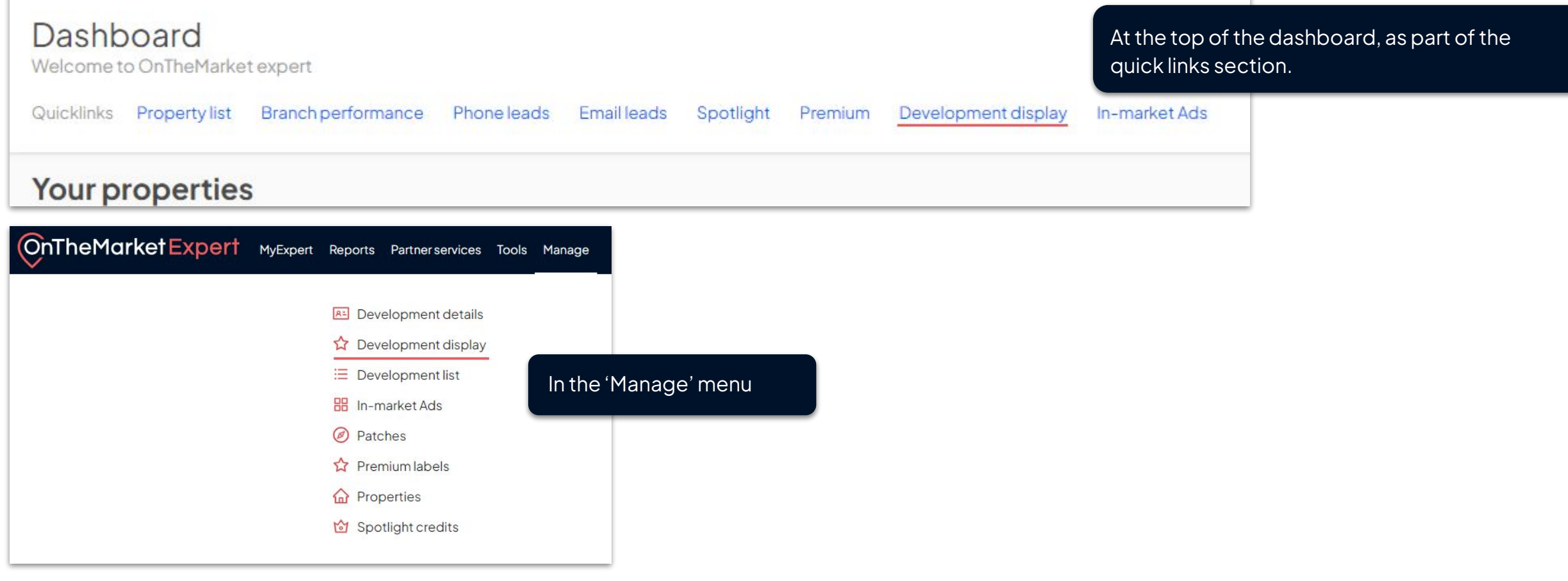

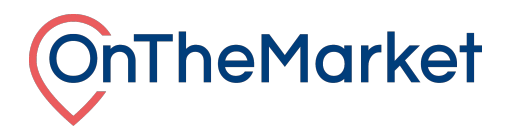

## Development Display administration system

The administration screen is split into two sections, the top part is where a default can be set, whilst in the lower part, labels can be set per property.

| Development display     |                        |               |            |          |                 |                                |        |  |  |  |  |  |
|-------------------------|------------------------|---------------|------------|----------|-----------------|--------------------------------|--------|--|--|--|--|--|
| Default labels          |                        |               |            |          |                 |                                |        |  |  |  |  |  |
| Default primary label : |                        | /             |            |          |                 |                                |        |  |  |  |  |  |
| Defa                    | ault secondary label : | X             | ·          |          |                 |                                |        |  |  |  |  |  |
|                         | Saved                  |               |            |          |                 |                                |        |  |  |  |  |  |
| Available prope         | rties 5 of 5           |               |            |          |                 |                                |        |  |  |  |  |  |
| Search                  |                        |               |            |          |                 |                                |        |  |  |  |  |  |
| Photo                   | Plot 💠 Style 🌲         | Address 👙     | Postcode 🍦 | Price 🗘  | First visible 💲 | Labels                         | Action |  |  |  |  |  |
|                         | 1 Smith                | Olive Gardens | SE1 8HP    | £374.995 | 23/06/2023      | Overlooking open space 🗸       | Saved  |  |  |  |  |  |
|                         | 1 onia                 | Cive ourdens  |            | 20/4//0  |                 | South-facing garden 🗸          |        |  |  |  |  |  |
|                         | 2 Georgian             | Olive Gardens | SE18HP     | £357.995 | 23/06/2023      | South-facing garden            | Saved  |  |  |  |  |  |
|                         | 2 oborgiun             |               |            | 2007,773 |                 | Overlooking open space 🗸       |        |  |  |  |  |  |
|                         | 3 Georgian             | Olive Gardens | SE18HP     | £354.095 | 23/06/2023      | South-facing garden            | Saved  |  |  |  |  |  |
|                         | 5 ocorgiun             |               |            | 1004,770 |                 | French doors leading to garden |        |  |  |  |  |  |
|                         | 4 Ellector             | Olive Cardena | SEL 8HP    | C200 005 | 23/06/2023      | South-facing garden            | Saund  |  |  |  |  |  |
|                         | 4 Ellerton             | Olive Galdens |            | LZ44,995 |                 | Overlooking open space 🗸       | Saveu  |  |  |  |  |  |
|                         |                        |               | SE18HP     |          | 23/06/2023      | Overlooking open space 🗸       |        |  |  |  |  |  |
|                         | 5 Ellerton             | Olive Gardens |            | £294,995 |                 | Flexible living 🗸              | Saved  |  |  |  |  |  |

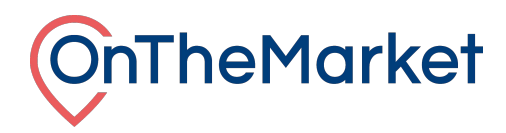

#### Setting a default

It is possible to set default labels for the development as a whole. Any listing without it's own label will receive the default labels. Pick from the available list and save.

### Setting labels on a listing

In the lower section are current available listings. A primary and secondary label can be applied to each listing. Select from the list and save. Labels can be changed as often as needed.

| Search |             |               |         |          |            |                                  |        |  |  |  |
|--------|-------------|---------------|---------|----------|------------|----------------------------------|--------|--|--|--|
|        |             |               |         |          |            |                                  |        |  |  |  |
|        | 1 Smith     | Olive Gardens | SE1 8HP | £374,995 | 23/06/2023 | Overlooking open space V         | Savert |  |  |  |
|        | 1 Small     |               |         |          |            | South-facing garden              | uncu.  |  |  |  |
|        | 2 Georgian  | Olive Gardens | SE18HP  | £357,995 | 23/06/2023 | South-facing garden              | Saved  |  |  |  |
|        | 2 00019011  |               |         |          |            | Overlooking open space V         |        |  |  |  |
|        | 3 Georgian  | Olive Gardens | SE18HP  | £354,995 | 23/06/2023 | South-facing garden              | Saved  |  |  |  |
|        | 0 000191011 |               |         |          |            | French doors leading to garden V |        |  |  |  |
| (m)    | 4 Ellerton  | Olive Gardens | SE1 8HP | £299,995 | 23/06/2023 | South-facing garden              | Saved  |  |  |  |
|        |             |               |         |          |            | Overlooking open space V         |        |  |  |  |
|        | 5 Ellerton  | Olive Gardens | SE1 8HP | £294,995 | 23/06/2023 | Overlooking open space V         | Save   |  |  |  |
|        |             |               |         |          |            | Fixed price V                    |        |  |  |  |